## All Funds Balance Report (AFBR): Cognos – Direct Access Login and Report Functionality

- Open Cognos Production from Trailhead button or go to: <u>https://cognos.mines.edu/ibmcognos/cgi-bin/cognos.cgi</u> and login with your Trailhead credentials. [note: when using an **off-campus network, VPN connection is required** to run Cognos; preferred methods include <u>secure.mines.edu</u> or <u>OpenVPN.</u>]
- 2. Locate the AFBR by following this folder path: <u>Public Folders > Finance > General Campus ></u> <u>Controller Campus > AFBR</u>
- 3. Run report by clicking the "play" sign next to the report titled "AFBR-level-1-summary"

| Dublic Folders my-folders                                            |                                             |
|----------------------------------------------------------------------|---------------------------------------------|
| Public Folders > Finance > General Campus > Controller Campus > AFBR | III 📰 📫 🖼 💖 🖬 😽 🗎 🖈 😡                       |
|                                                                      | Entries: 1 - 2 🔘                            |
| □   Name ◊                                                           | Modified  Actions                           |
| AFBR-L2                                                              | November 14, 2016 1:00:51 PM 🔲 More         |
| AFBR-L1-summary                                                      | January 24, 2017 1:44:03 PM 🛛 🔤 🔂 🐼 🖼 🔤 Mol |

4. Leave all default selections and click 'Run'

| Run with options - AFBR-level-1-summary-all                                                                                        |                 | Help                                                                                                    |
|----------------------------------------------------------------------------------------------------|-----------------|----------------------------------------------------------------------------------------------------|
| Select how you want to run and receive your report.                                                                                |                 |                                                                                                    |
| Format:<br>HTML •                                                                                                    | Ŷ               | To specify a time to run the report, or for additional formats, languages, or<br>delivery options, use advanced options. |
| Accessibility:                                                                                                    |                 |                                                                                                    |
|                                                                                                    |                 |                                                                                                    |
|                                                                                                    |                 |                                                                                                    |
| Language:                                                                                                    |                 |                                                                                                    |
| English (United States)                                                                                                    |                 |                                                                                                    |
|                                                                                                    |                 |                                                                                                    |
| Delivery:  View the report now  Save the report  Print the report:  Printer location:  Send me the report by email  Prompt values: | elect a printer |                                                                                                    |
| No values saved                                                                                                    |                 |                                                                                                    |
| Prompt for values                                                                                                    |                 |                                                                                                    |
|                                                                                                    |                 |                                                                                                    |
| Run Cancel                                                                                                    |                 |                                                                                                    |

5. Select a name from list of values (pulldown) and click 'Finish.' HINT: You can type the first few letters of last name to find pulldown proximity.

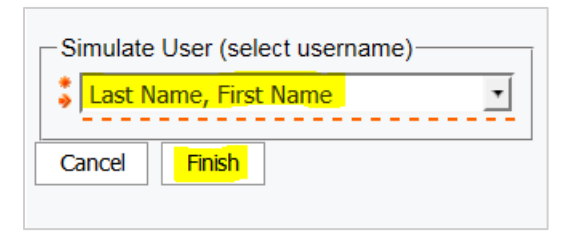

- 6. The All Funds Balance Report will run and data will populate for all funds for which a user is listed as either a PI, Co-PI (Grants) or Fund Financial Manager.
- 7. Clicking on the hyperlinked Fund number will drill down into a Fund Balance Summary.

| Report fo     | Contraction of the second second                                                                                                    |                                                            |                                      | Ε              | export report to: <u>PDF</u> / <u>Exc</u> |
|---------------|----------------------------------------------------------------------------------------------------|------------------------------------------------------------|--------------------------------------|----------------|-------------------------------------------|
| Grant         | Sponsored Research (Inception to Date)                                                                                                    | Sponsor                                                    | Project Dates                        | Total Budget   | Available Balance*                        |
| <u>400455</u> | 2 op Explosition of Page 5 for Water<br>Continue - Standard Standard Standard                                                                                                    | Research<br>Partnership to<br>Secure Energy for<br>America | Start: 08/02/2012<br>End: 09/30/2016 | 182,118,613,63 | \$0.00                                    |
| <u>401022</u> | In the second second se | Research<br>Partnership to<br>Secure Energy for<br>America | Start: 08/02/2012<br>End: 09/30/2016 | \$12,760.81    | \$0.0)                                    |
| 400496        | Heavenment and Internet on of Printic' slocues and<br>y Sedments                                                                                                    | Department of<br>Energy                                    | Start: 10/01/2012<br>End: 12/31/2016 | \$655,716.00   | E 21                                      |
| 450235        | Y Inity Dynt int                                                                                                    | Chevron Energy<br>Technology<br>Company                    | Start: 05/01/2014<br>End: 12/31/2018 | \$250,000.00   | (\$4,321 **                               |
| 450348        | Later is which in organise they Systematic                                                                                                    | Chevron Energy<br>Technology<br>Company                    | Start: 05/01/2014<br>End: 12/31/2018 | \$0.00         | \$0.70                                    |
| <u>470064</u> | Children Constant and the In Victor Paturated Cas                                                                                                    | StatoilHydro ASA                                           | Start: 09/23/2013<br>End: 06/01/2017 | \$937,500.00   | (\$10.000 **                              |
| Fund          | Research Development (Current Fiscal Year)                                                                                                    |                                                            |                                      |                | Available Balance*                        |
| <u>123261</u> | stunges Rasearch Dry                                                                                                    |                                                            |                                      |                |                                           |
| Fund          | School Gifts (Current Fiscal Year)                                                                                                    |                                                            |                                      |                | Available Balance*                        |
| 271005        | DaPora Yaw g Prof. Gr1                                                                                                    |                                                            |                                      |                | 1.11                                      |
| Fund          | Auxiliary (Current Fiscal Year)                                                                                                    |                                                            |                                      |                | Available Balance*                        |
| 337391        | 11 1/2012                                                                                                    |                                                            |                                      |                |                                           |

8. To return to the main page, or run the report for a new user, use the '<u>Home'</u> hyperlink at top right of page or use your browser back button. [note: too much back and forward navigation using browser may result in returning to a previously tested and cached username]

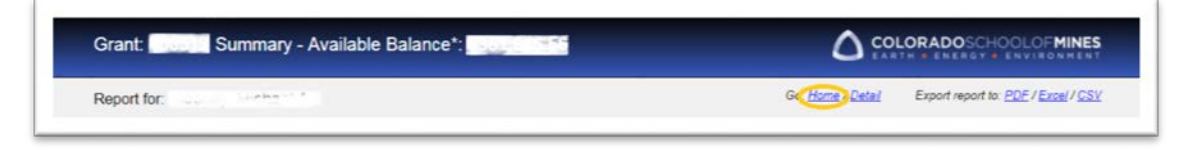

9. From the main page, select the blue arrow at top right of the window to select a new user and run the report again.

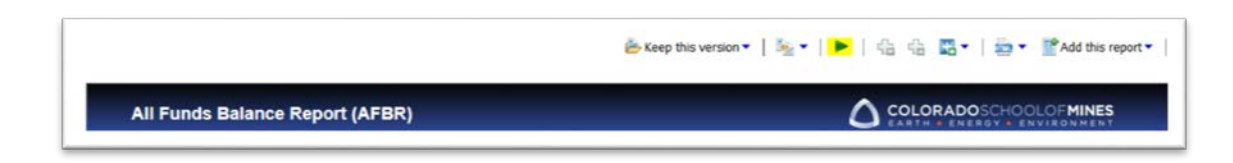

[note: do not re-run the report from the secondary page, as it will generate a prompt dialog for username **and** for the fund number. Cancel out of that dialog if necessary, and use the 'Return to Summary' link before re-running the report for a new user. ]

10. From the Fund Summary page, clicking on an activity amount will drill down into detail for that account.

| Grant: Summary - Availa     | ble Balance*: |                |                              | ADOSCHOOLOFMINES                                        |
|-----------------------------|---------------|----------------|------------------------------|---------------------------------------------------------|
| Report for: Www.Amartaudia  |               |                | Go: <u>Home / Detail</u> Exp | cont report to: <u>PDF</u> / <u>Exce</u> / / <u>CSV</u> |
| litle:                      | Sie           |                |                              |                                                         |
| ead PI:                     |               |                |                              |                                                         |
| Project Start Date: Project | t End Date:   |                |                              |                                                         |
| Sponsor                     |               |                |                              |                                                         |
| Dranization/Center          |               |                |                              |                                                         |
| riganization/center.        |               |                |                              |                                                         |
| DC Rate Code: 4             |               |                |                              |                                                         |
| Account Pool                | Budget        | Activity       | Commitments                  | Available Balance*                                      |
| Labor Costs                 |               |                |                              |                                                         |
| Academic Fac Benefits       | \$23,345.00   | (\$11,395.71)  | \$0.00                       | \$11,949.29                                             |
| Academic Faculty Wages      | \$73,355.00   | (\$20,997.30)  | \$0.00                       | \$52,357.70                                             |
| Classified Benefits         | \$0.00        | (\$16.267.16)  | \$0.00                       | (\$16,267.16)                                           |
| Classified Wages            | \$0.00        | (\$46,149.49)  | \$0.00                       | (\$46,149.49)                                           |
| GRA Salaries                | \$152,334.00  | (\$170,700.00) | \$0.00                       | (\$18,366.00)                                           |
| GRA Tuition Reimbursement   | \$120,772.00  | (\$131,198,43) | \$0.00                       | (\$10,426.43)                                           |
| Research Fac Benefits       | \$0.00        | (\$5,121.54)   | \$0.00                       | (\$5,121.54)                                            |
| Research Faculty Wages      | \$0.00        | (\$24 157 72)  | \$0.00                       | (\$24,157.72)                                           |
| Student Wages               | \$0.00        | (\$1.637.14)   | \$0.00                       | (\$1,637.14)                                            |
| Operating Costs             |               |                |                              |                                                         |
| Capital Outlay              | \$54,220.00   | (\$14.313.13)  | \$0.00                       | \$39,906.87                                             |
| Indirect Cost               | \$149,190.00  | (\$158,338.39) | \$0.00                       | (\$9,148.39)                                            |
| Other Current Expense       | \$15,000.00   | (\$42,230.06)  | \$0.00                       | (\$27,230.06)                                           |
| Supplies and Materials      | \$30,000.00   | (\$1.406.88)   | \$0.00                       | \$28,593.12                                             |
| Travel                      | \$37,500.00   | (\$11,800.04)  | \$0.00                       | \$25,699.96                                             |
|                             |               |                |                              |                                                         |

| Report For:       |             | Go: <u>Home</u> / <u>Summary</u> / <u>Detail</u> Export rep | port to: <u>PDF</u> / <u>Excel</u> / <u>CS</u> |
|-------------------|-------------|-------------------------------------------------------------|------------------------------------------------|
| Description:      | alar nam () |                                                             |                                                |
| Labor Costs - St  | udent Wages |                                                             |                                                |
| Date              | Document    | Name/Description                                            | Amount                                         |
| 5218 - Hourly Stu | Jdent Help  |                                                             |                                                |
| 06/14/2016        | F0035956    | Scheevel, Caroline R HR Payroll 2016 SM 6 1                 | 118.07                                         |
| 03/31/2016        | F0035208    | Scheevel, Caroline R HR Payroll 2016 SM 6 0                 | 10:00                                          |
| 05/30/2014        | F0028685    | Bistline, Austin L HR Payroll 2014 SM 10.0                  |                                                |
| 04/30/2014        | F0028442    | Bistline, Austin L HR Payroll 2014 SM 8 0                   | 01/5.88                                        |
| 04/15/2014        | F0028345    | Bistline, Austin L HR Payroll 2014 SM 7 0                   |                                                |
| 03/31/2014        | F0028220    | Bistline, Austin L HR Payroll 2014 SM 6 0                   |                                                |
| 03/14/2014        | F0028059    | Bistline, Austin L HR Payroll 2014 SM 5 0                   |                                                |
| 02/28/2014        | F0027944    | Bistline, Austin L HR Payroll 2014 SM 4 0                   |                                                |
| 02/14/2014        | F0027850    | Bistline, Austin L HR Payroll 2014 SM 3 0                   |                                                |
| 01/31/2014        | F0027693    | Bistline, Austin L HR Payroll 2014 SM 2 0                   |                                                |
| 05/15/2013        | F0024896    | Patterson, Lindsay J HR Payroll 2013 SM 9 0                 |                                                |
| 04/30/2013        | F0024795    | Patterson, Lindsay J HR Payroll 2013 SM 8 0                 |                                                |
| 04/15/2013        | F0024703    | Patterson, Lindsay J HR Payroll 2013 SM 7 0                 |                                                |
| 03/29/2013        | F0024562    | Patterson, Lindsay J HR Payroll 2013 SM 6 0                 | -46.00                                         |
| 02/28/2013        | F0024346    | Patterson, Lindsay J HR Payroll 2013 SM 4 0                 | 143.13                                         |
| 02/28/2013        | F0024346    | Wheeler, Loralee F HR Payroll 2013 SM 4 0                   |                                                |
|                   |             | 5218 - Hourly Student Help - Activity Subtotal              | \$1,637.14                                     |

11. For all activity details for all accounts, click on '<u>Detail</u>' at page top, from the Fund Activity page (or from the Fund Summary page). All transaction level detail for the life of the fund – whether inception-to-date, or all active Fiscal Years – will be displayed. This may take close to a minute to load, depending on the scale of the fund.

| eport for: June     | 250                   | Go: <u>Home(/ Detai</u> ) Export n                     | eport to: <u>PDF</u> / <u>Exce</u> / /     |  |  |
|---------------------|-----------------------|--------------------------------------------------------|--------------------------------------------|--|--|
|                     |                       |                                                        |                                            |  |  |
| Grant               | Activity              |                                                        |                                            |  |  |
| Report For:         |                       | Go. <u>Home</u> / <u>Summary</u> Export report :       | to: <u>PDF</u> / <u>Excel</u> / <u>CSV</u> |  |  |
| Project Start Date: | Project               | End Date:                                              |                                            |  |  |
| Select Activity Det | ail between Oct       | 1, 2014 🔳 and Jul 25, 2017 🔄 Submit Re                 | set Default Dates                          |  |  |
| Select Account      | Account (All)         | Ŧ                                                      |                                            |  |  |
| Date                | Document              | Name/Description Amo                                   | unt                                        |  |  |
| 5100 - Classified   | Fringe Benefits       |                                                        |                                            |  |  |
| 12/31/2015          | F0034342              | Wang, Weiping - HR Payroll 2015 MP 12 0                |                                            |  |  |
| 11/30/2015          | F0034181              | Wang, Weiping - HR Payroll 2015 MP 11 0                |                                            |  |  |
| 10/30/2015          | F0033904              | Wang, Weiping - HR Payroll 2015 MP 10 0                | .24                                        |  |  |
|                     |                       | 5100 - Classified Fringe Benefits Activity Subtotal    | \$3,513.72                                 |  |  |
| 5118 - Grad Rese    | arch Assistant Tuitio | n                                                      |                                            |  |  |
| 06/01/2016          | F0035823              | Schindler, Mandy - GRA Award 400496                    | 1.02                                       |  |  |
| 01/18/2016          | F0034640              | Livo, Kurt P GRA Award 400496                          |                                            |  |  |
| 01/14/2016          | F0034605              | Schindler, Mandy - GRA Award 400496                    | 3.07                                       |  |  |
| 01/11/2016          | F0034522              | Pohl, Mathias - GRA Award 400496                       |                                            |  |  |
| 09/03/2015          | F0033408              | Pohl, Mathias - GRA Award 400496                       | 177                                        |  |  |
| 08/26/2015          | F0033290              | Schindler, Mandy - GRA Award 400496                    |                                            |  |  |
| 05/12/2015          | F0032082              | Pohl, Mathias - GRA Award 400496                       |                                            |  |  |
| 05/12/2015          | F0032082              | Schindler, Mandy - GRA Award 400496                    | 102                                        |  |  |
| 01/05/2015          | F0030862              | Poni, Mathias - GRA Award 400496                       | 3.05                                       |  |  |
| 0170312015          | P0030002              | 5118 Grad Research Assistant Tultion Astudio Subtatal  | \$52 678 01                                |  |  |
| 5138 - Research F   | aculty Frippe Benefi  | 5 - Great Nearenty Pasateint Tention Activity Subjolar | 202,010.01                                 |  |  |
| 01/31/2017          | F0038361              | Abdul Majid, Ahmad Afif - HR Payroll 2016 MP 5 5       | 30                                         |  |  |
| 10/31/2016          | F0037439              | Abdul Majid, Ahmad Afif - HR Payroll 2016 MP 5 3       |                                            |  |  |
| 10/31/2016          | F0037439              | Abdul Majid, Ahmad Afif - HR Payroll 2016 MP 5 4       | 1.40                                       |  |  |
| 09/30/2016          | F0037134              | Abdul Majid, Ahmad Afif - HR Payroll 2016 MP 5 2       | 80                                         |  |  |
| 05/31/2016          | F0035841              | Abdul Majid, Ahmad Afif - HR Payroll 2015 MP 10 2      |                                            |  |  |
| 05/31/2016          | F0035842              | Abdul Majid, Ahmad Afif - HR Payroll 2016 MP 2 2       | 40                                         |  |  |
| 05/31/2016          | F0035843              | Abdul Majid, Ahmad Afif - HR Payroll 2016 MP 3 2       |                                            |  |  |
| 05/31/2016          | F0035844              | Abdul Majid, Ahmad Afif - HR Payroll 2016 MP 4 2       | .40                                        |  |  |
| 04/18/2016          | F0035374              | Abdul Majid, Ahmad Afif - HR Payroll 2015 MP 11 2      | 0.890.99                                   |  |  |
| 04/18/2016          | F0035375              | Abdul Majid, Ahmad Afif - HR Payroll 2015 MP 12 2      |                                            |  |  |
| 04/18/2016          | F0035376              | Abdul Majid, Ahmad Afif - HR Payroll 2016 MP 1 2       |                                            |  |  |
| 04/30/2015          | F0031983              | Radziszewski, Juliusz - HR Payroll 2015 MP 4 0         | 33                                         |  |  |
|                     | E0031718              | Radziszewski, Juliusz - HR Pavroll 2015 MP 3 0         | 35                                         |  |  |
| 03/31/2015          | 10001110              |                                                        |                                            |  |  |

12. The All Detail screen allows the user to select activity timeframe and/or account to narrow the report results.

| Report For:          |                        | Go: <u>Home</u> / <u>Summary</u> Export         | report to: PDF / Excel / CSV |
|----------------------|------------------------|-------------------------------------------------|------------------------------|
| Project Start Date:  | Project End            | Date:                                           |                              |
| Select Activity Deta | il between Oct 1, 20   | 14 📰 • and Jul 25, 2017 🚦 • Submit              | Reset Default Dates          |
| Select Account       | 416 - Supplies and Mat | erials                                          |                              |
| Date                 | Document               | Name/Description                                | Amount                       |
| 54 - Supplies an     | d Materials            |                                                 |                              |
| 03/16/2017           | LC17084                | High Pressure Valve                             | (\$658.22)                   |
| 12/16/2016           | LC17053                | Conax Tech                                      | (\$137.58)                   |
| 12/16/2016           | LC17053                | EIS Inc,                                        | (\$132.98)                   |
| 12/16/2016           | LC17053                | High Press                                      | (\$507.09)                   |
| 12/02/2016           | PC001033               | HIGH PRESS-Valve                                | \$964.94                     |
| 09/19/2016           | PC000992               | HIGH PRESS-tubing                               | \$507.09                     |
| 09/17/2016           | PC000991               | EIS INC 67-credit returned merch                | (\$48.37)                    |
| 09/11/2016           | PC000987               | EIS INC 67-lab materials                        | \$84.61                      |
| 09/05/2016           | PC000984               | EIS INC 67-                                     | \$48.37                      |
| 08/29/2016           | PC000980               | CONAX TECH-insulators                           | \$137.58                     |
| 06/27/2016           | PC000943               | DENVER FLU-tube fittings                        | \$399.37                     |
| 06/27/2016           | PC000943               | PLASTICARE-polycarbonate                        | \$128.00                     |
| 02/25/2016           | PC000880               | PROFESSION-high-temp plastic rods               | \$68.95                      |
| 02/22/2016           | PC000879               | NEWARKINON-connectors/contacts                  | \$473.95                     |
|                      |                        | 5416 - Supplies and Materials Activity Subtotal | \$1,328.62                   |

13. If no results are found, select a different account, select new dates, or reset the default dates.

| Report For:                                                |                               |                          |                         |                         | Go: <u>Home</u> / | Summary         | Export report to: PDF / Excel / CS |
|------------------------------------------------------------|-------------------------------|--------------------------|-------------------------|-------------------------|-------------------|-----------------|------------------------------------|
| Project Start Date<br>Select Activity De<br>Select Account | : Project End<br>tail between | Date:<br>Oct 1, 2015     | · and                   | Jul 25, 2017            |                   | Submit          | Reset Default Dates                |
|                                                            | 5515 2007                     | and your                 |                         |                         |                   |                 |                                    |
| No activity data                                           | found. Return                 | home to select another f | und, or reset default d | ates to select new date | parameters: Re    | eset Default Da | stes                               |

- 14. Other Report Functions:
  - a. Export to PDF and Excel Clicking either of these options at top right of the report window will open up a new browser window and export the information into either format. [note: some browsers will require you to first disable Pop-Up blocking.]
  - b. Multiple pages if data exceeds the length of the page, Cognos Page Up and Page Down functionality will appear at bottom left of the report window. Use these functions to navigate between pages.
- 15. For general help with the report, please see the All Funds Balance Report <u>FAQ page</u>. For help with Sponsored Research funds, contact <u>ora@mines.edu</u>. For help with all other funds, contact the Controller's Office at <u>CO-Accounting@mines.edu</u>.